# Come passare dalle licenze Smart alle licenze tradizionali?

### Sommario

Introduzione Condizioni Soluzione alternativa Informazioni correlate

### Introduzione

In questo documento viene descritto come ripristinare la configurazione delle licenze smart sulle licenze tradizionali.

Non esiste un passaggio diretto per passare dalle licenze intelligenti a quelle tradizionali. In questo articolo è disponibile una soluzione per ripristinare la configurazione del tipo di licenza.

## Condizioni

ESA con versione 12.0 o successive e con Smart Licensing (SL) abilitato. Se si desidera ripristinare le licenze tradizionali/classiche (CL), attenersi alla procedura descritta nella sezione Soluzione.

#### Soluzione alternativa

Avviso:

1. Ripristinare la configurazione a tutti i valori iniziali/predefiniti.

2. Ciò influisce sulla produzione e si consiglia di salvare una copia del file di configurazione (con password crittografata) prima di eseguire questa azione.

Comando per annullare le modifiche

(Machine cisco.com)> resetconfig

Are you sure you want to reset all configuration values? [N]>  ${\rm y}$ 

Machine cisco.com removed from the cluster. All settings have been restored to the factory defaults.

#### Nota: Il comando resetconfig funziona solo offline.

Ènecessario sospendere i listener (come indicato qui) per eseguire il comando resetconfig.

```
(Machine cisco.com) > suspend
Enter the number of seconds to wait before abruptly closing connections.
[30]>
Waiting for listeners to exit...
Receiving suspended for Test.
Waiting for outgoing deliveries to finish...
Mail delivery suspended.
(Machine cisco.com)>
Ο
(Machine esa.cisco.com) > diagnostic
Choose the operation you want to perform:
- RAID - Disk Verify Utility.
- DISK_USAGE - Check Disk Usage.
- NETWORK - Network Utilities.
- REPORTING - Reporting Utilities.
 TRACKING - Tracking Utilities.
- RELOAD - Reset configuration to the initial manufacturer values.
- SERVICES - Service Utilities.
[]> reload
This command will remove all user settings and reset the entire device.
If this is a Virtual Appliance, all feature keys will be removed,
and the license must be reapplied.
Are you sure you want to continue? [N]> y
Are you *really* sure you want to continue? [N]> y
Do you want to wipe also? [N]>
Reverting to "virtualimage" preconfigure install mode.
```

Connection to x.x.x.x closed by remote host.

**Nota:** Effettuare la modifica di cui sopra come guida per un tecnico TAC. In caso di problemi, è possibile raggiungere immediatamente TAC.

#### Informazioni correlate

- <u>Cisco Email Security Appliance Guide per l'utente</u>
- Come installare i tasti funzione su Cisco ESA, WSA e SMA
- Panoramica delle licenze Smart e best practice